## O Formpipe.

Vidensbase > Lasernet > Developer > test title V2

test title V2

Jason Gillan - 2022-05-04 - Kommentarer (0) - Developer

v2

article provides recommendations when posting Shipment and Invoices at the same time. Please follow these steps: 1. Sign into the Dynamics 365 Business Central (D365 BC) application. 2. In the top ribbon bar, select the **Search** icon and type in "Document Sending Profiles" and then select **Document Sending Profiles** from the menu.

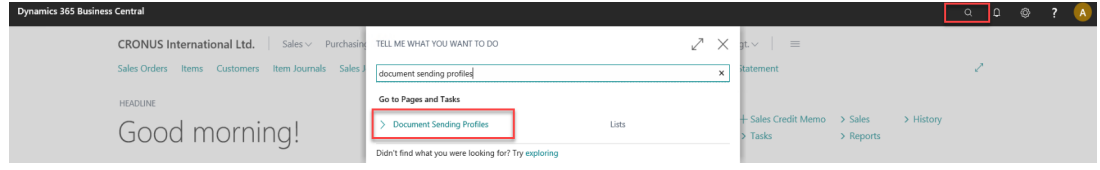

3. Select **New** from the Menu bar to create a new entry and then add the following content from the image below: **Code:** LNPRINT **Description:** Sending the document thru Lasernet **Default:** on **Printer:** Yes (Prompt for Settings)

| General                                    |                                 |               |  |
|--------------------------------------------|---------------------------------|---------------|--|
| Code · · · · · · · · · · · · · · · · · · · | LNPRINT                         | Default       |  |
| Description                                | Sending the document thru Lasen |               |  |
|                                            |                                 |               |  |
| Sending Options                            |                                 |               |  |
| Sending Options                            | Yes (Prompt for Settings)       | Disk ····· No |  |
| Sending Options Printer Email              | Yes (Prompt for Settings)       | Disk No       |  |

5. Navigate to **Sales Orders** and find a record that has **not** been posted before. 6. Select **Posting** and then **Post and Send...** 

| Dynamics 365 Business Central |                                                                                                    |                            |                             |                           |                   |               |                  |                                         |                                                   | ۵                 | ¢                       | ٢             | ?         | A        |       |       |   |
|-------------------------------|----------------------------------------------------------------------------------------------------|----------------------------|-----------------------------|---------------------------|-------------------|---------------|------------------|-----------------------------------------|---------------------------------------------------|-------------------|-------------------------|---------------|-----------|----------|-------|-------|---|
| CRONUS Ir                     | CRONUS International Ltd.   Sales v Purchasing v Inventory v Posted Documents v Setup & Extensions v Lasernet Document Mgt. v |                            |                             |                           |                   |               |                  |                                         |                                                   |                   |                         |               |           |          |       |       |   |
| Sales Orders:                 | All ~   _ P                                                                                                    | Search + New 🔋 Delete      | Report ~                    | Order ~ Release ~         | Posting ~ Prin    | t/Send $\sim$ | Navigate $\sim$  | Open in Excel                           | Actions $\lor$                                    | Navigate $\lor$ R | eport ~ Fewer o         | options       |           | 7 =      | e 0   |       | * |
| No. †                         | Sell-to<br>Customer No.                                                                                                    | Sell-to Customer Name      | External<br>Document<br>No. | Assig<br>Location Code ID | Post              |               | Compl<br>Shipped | Amount Shipped<br>Not Invoiced<br>(LCY) | Amount Shipped<br>Not Invoiced<br>(LCY) Incl. VAT | Amount            | Amount Including<br>VAT |               |           |          |       |       |   |
| 1002                          | 10000                                                                                                    | The Cannon Group PLC       |                             | BLUE                      | Post Batch        | ,             | sed Yes          | 34.001,19                               | 42.501,49                                         | 34.001,19         | 42.501.                 | O Details     | Attachm 🛙 | ents (0) |       |       |   |
| 1005                          | 20000                                                                                                    | Selangorian Ltd.           |                             |                           | C Preview Posting |               | No               | 0.00                                    | 0,00                                              | 942.198,50        | 1.177.606               | Customer Sta  | tistics   |          |       |       |   |
| 1006                          | : 10000                                                                                                    | The Cannon Group PLC       |                             | BLUE                      | 23-02-202         | 2 Open        | No               | 0,00                                    | 0,00                                              | 5.147,40          | 6.434,                  | Contract No.  |           |          |       |       |   |
| 101005                        | 30000                                                                                                    | John Haddock Insurance Co. |                             |                           | 13-01-202         | 2 Releas      | sed Yes          | 1.597.52                                | 1.996.90                                          | 1.597,52          | 1.996                   | Balance (LCY) |           |          | 589.6 | 14.41 |   |

7. Double check that **Printer** is selected, then select **Yes**.

| ?       | Do you want to post a   | d send the document?             |    |                  |
|---------|-------------------------|----------------------------------|----|------------------|
| Send Do | ocument to              | Printer ;                        |    |                  |
|         |                         |                                  |    |                  |
| Dialogs | will appear because sen | ling options require user input. |    |                  |
|         |                         |                                  |    |                  |
|         |                         | Yes                              | No | 8. Select what y |

want to post. In this case, we are posting both the **Shipment and Invoice**.

| i O Ship         |    |        |       |
|------------------|----|--------|-------|
| ○ Invoice        |    |        |       |
| Ship and Invoice |    |        |       |
|                  |    |        |       |
|                  |    |        |       |
|                  | ОК | Cancel | 9. Th |

9. The first document

is the Invoice. Select your Lasernet option. In this example, we can select Send E-mail .

| LASERNET SALES - INVOICE                           |                               |                  | 2      |
|----------------------------------------------------|-------------------------------|------------------|--------|
| Saved Settings                                     |                               |                  |        |
| Changes to the options and filters belo<br>ilters' | ow will be saved only to: 'La | ast used options | and    |
| Use default values from:                           | Last used options and filte   | ers              | $\sim$ |
| Options                                            |                               |                  |        |
| No. of Copies                                      |                               |                  | 0      |
| Show Internal Information                          |                               |                  |        |
| Archive Document                                   |                               |                  |        |
|                                                    |                               |                  |        |
| Lasernet Option                                    |                               |                  |        |
| lasernet Option                                    | Send E-Mail                   |                  | ~      |
|                                                    |                               |                  | _      |
| Filter: Posted Sales Invoice                       |                               |                  |        |
| ×No.                                               | 103044                        |                  | $\sim$ |
| × Bill-to Customer No.                             | 10000                         |                  | $\sim$ |
| × Sell-to Customer No.                             |                               |                  | $\sim$ |
| × No. Printed                                      |                               |                  |        |
| L. en                                              |                               |                  |        |
|                                                    |                               | ОК               | Cancel |

You are then prompted to see if you want to download the Sales Shipment. Select **Yes**. 11. Within the *Lasernet Option*, this time we choose **Print** and then select the desired printer.

| LASERNET SALES - SHIPMENT  |        | 2                     |
|----------------------------|--------|-----------------------|
| Options                    |        |                       |
|                            |        |                       |
| No. of Copies              |        | 0                     |
| Show Internal Information  |        |                       |
| Show Recommended Price     |        |                       |
| Archive Document           |        |                       |
|                            |        |                       |
| Lasernet Option            |        |                       |
| Lasernet Option            | Print  | $\mathbf{\mathbf{v}}$ |
|                            |        |                       |
|                            |        |                       |
| Filter: Posted Sales Shipn | nent   |                       |
|                            |        |                       |
| × No.                      | 102055 | ~                     |
| × Sell-to Customer No.     | 10000  | $\sim$                |
| × No. Printed              |        |                       |
| + Filter                   |        |                       |
|                            |        |                       |
|                            |        |                       |
|                            |        |                       |
|                            |        |                       |
|                            | ок     | Cancel                |

| 🔎 Searc  | h         | + New | 🐯 Edit L | ist | 🗓 Delete | XI Of | pen in Excel |
|----------|-----------|-------|----------|-----|----------|-------|--------------|
| PRINTERS |           |       |          |     |          |       | 2            |
| ID †     |           |       |          |     |          |       |              |
| → Shar   | <u>o3</u> |       |          |     |          |       | :            |
| Test     |           |       |          |     |          |       |              |
|          |           |       |          |     | c        | ж     | Cancel       |